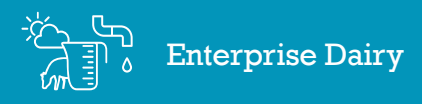

## Managing the dashboard

In this video you will learn how to view and set up your Dashboard in the Enterprise Dairy pack.

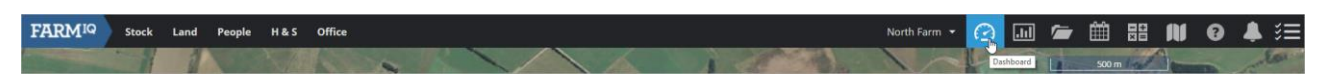

To view the dashboard, click **Dashboard**.

| FARM <sup>IQ</sup> Stock Land People H&S Office                              | Demo Dairy Farm 🔹 🕜                                               |                                                                                                    |
|------------------------------------------------------------------------------|-------------------------------------------------------------------|----------------------------------------------------------------------------------------------------|
| Dashboard                                                                    | 19<br>19                                                          | Dashboard Noticeboard                                                                                                    |
| + Estimation Sales                                                           |                                                                   | Thursday 20 September<br>2018<br>Mostly doudy starting in the<br>afterroon.<br>Min: 74* Max: 18.2*<br>Sunter: 06:17:33                                                                                                    |
| kgDM/ha/day                                                                  | Апітыв тінкіла                                                    | Sunset: 18:18:20<br>5-day forecast                                                                                                    |
| 60<br>45<br>90<br>15<br>0<br>Jul Aug Sep Oct Nov Dec Jan Feb Mar Apr May Jun | 1,200<br>900<br>600<br>300<br>0 <u>22 Aug 29 Aug 5 Sep 12 Sep</u> | THU     Fill     SAT     SUN     MON       Image: Second second sec |
| Predicted 2017/2018 Purchases Q X X                                          |                                                                   | Web pages 🔅 🔻                                                                                                    |
|                                                                              | Click to add a deshboard report                                   |                                                                                                    |

The dashboard provides you with an easy way to:

See information about farm performance and notices.

Link to common Farm<sup>IQ</sup> activities, tasks and frequently used web pages.

And see weather forecasts.

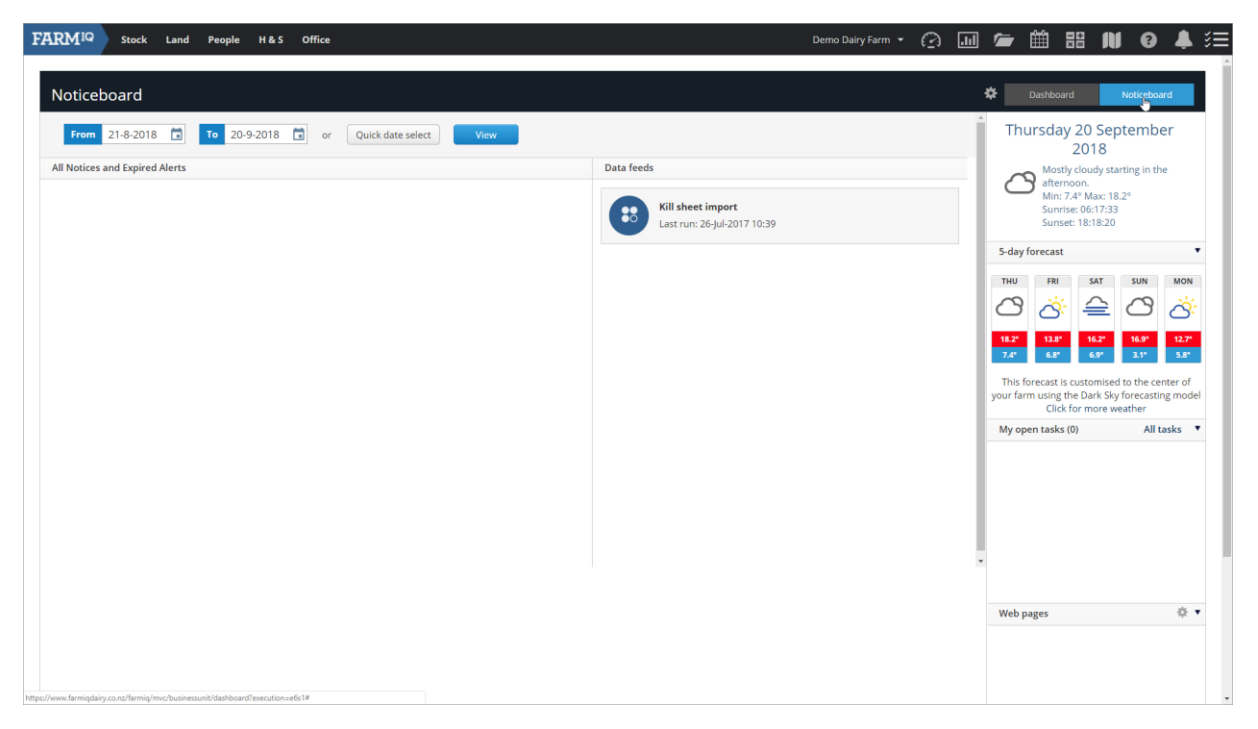

Click **Noticeboard** to review notices sent to all users from Farm<sup>IQ</sup>. You can also see the status of your data feeds here.

| FARMIQ Stock Land People H&S Office                                                      | Demo Dairy Farm 👻 🤶                                            |                                                                                                    |
|------------------------------------------------------------------------------------------|----------------------------------------------------------------|----------------------------------------------------------------------------------------------------|
| Dashboard                                                                                |                                                                | Dashhoard Noticeboard                                                                                                    |
| + ES Health<br>Staff Health<br>Treatments                                                |                                                                | Thursday 20 September<br>2018<br>Mostly coudy starting in the<br>diremoon.<br>Min: 7.4* Mars 18.2*<br>Min: 7.4* Mars 18.2*                                                                                                    |
| kgDM/ha/day                                                                              |                                                                | Sunset: 18:18:20 5-day forecast                                                                                                    |
| 60<br>45<br>30<br>Jul Aug Sep Oct Nov Dec Jan Feb Mar Apr May Jun<br>Predicted 2017/2018 | 900<br>600<br>200<br>0<br>22 Aug 29 Aug 5 Sep 12 Sep<br>Miking | THU     FR     SAT     SUN     MON       Image: Same state stat |
| Purchases Q X                                                                            | Click to add a deshboard report                                | Web pages 💠 🔻                                                                                                    |

You can customize the dashboard to suit your needs.

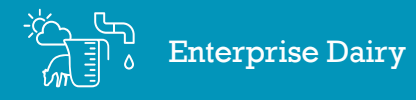

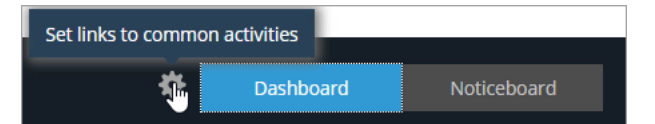

In the Farm<sup>IQ</sup> enterprise dairy pack you can display a summary of milk production statistics.

To turn on the Dairy summary, click the **Set links cog**...

| vailable information                     | Selected                                                                                                   |   |
|------------------------------------------|----------------------------------------------------------------------------------------------------|---|
| <mark>Dairy summary</mark><br>Farm plans | <ul> <li>Quick links</li> <li>Today</li> <li>Upcoming tasks</li> <li>Weather</li> <li>Web links</li> </ul> | A |
|                                          | Y                                                                                                    | * |

...select **Dairy Summary** then click to move to the **Selected** box.

Click OK.

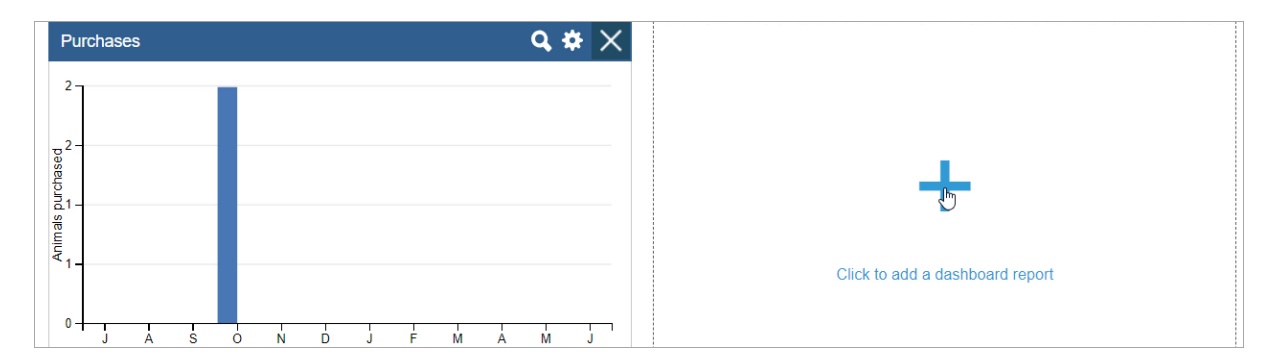

To add a new dashboard report, click the add a Dashboard report icon.

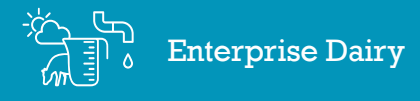

| Add dashboard report            | ×      |
|---------------------------------|--------|
| Stock Land Dairy H&S            |        |
| Animals milking                 |        |
| Dairy stock count               |        |
| Calving spread                  |        |
| Dairy - feed consumed           |        |
| Dairy - feed vs milk production |        |
| Dairy - total production        |        |
| Milk disposal                   |        |
| Milk production                 |        |
| Somatic cell count              |        |
|                                 |        |
|                                 |        |
|                                 | Cancel |

Then select the type of report to add.

Click **Next**.

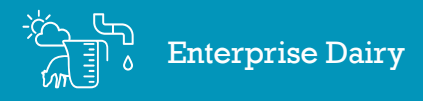

| Add dashboard report                                                                                               |             | × |
|----------------------------------------------------------------------------------------------------|-------------|---|
| Title <b>*</b><br>Dairy - stock count                                                                              |             | A |
| Mobs * 4 of 4 selected  Check all  Uncheck all                                                                     |             |   |
| <ul> <li>Herd 1 (Milking)</li> <li>Herd 2 (Dry)</li> <li>Herd 3 (Milking)</li> <li>Sick cows (Hospital)</li> </ul> |             |   |
|                                                                                                    | Cancel Back | • |

Enter any extra information required to customise the report

Once completed, Click **OK**.

| FARM <sup>IQ</sup> Stock Land People H&S Office                                      |                                                                                                    |                                                       | Demo Dairy Farm 👻          | 01                          | 🎓 🏥 🏭 🙌 🚱 🜲 🚝                                                                                  |
|--------------------------------------------------------------------------------------|----------------------------------------------------------------------------------------------------|-------------------------------------------------------|----------------------------|-----------------------------|------------------------------------------------------------------------------------------------|
| Dashboard                                                                            |                                                                                                    |                                                       |                            |                             | Dashboard Noticeboard                                                                          |
| + Es Health<br>Saff Health<br>Treatments Sales                                       |                                                                                                    |                                                       |                            |                             | Thursday 20 September<br>2018<br>Mostly cloudy starting in the<br>afternoon.                   |
| season - season - this season Variance Last season - season - season - solids litres | Variance Cows Days S<br>last season milking in milk ra                                                                                                    | tocking Last Last Last<br>ate SCC gastu<br>date cover | re per per cow<br>r cow ha | L Effective<br>per ha<br>ha | Sunrise: 06:17:33<br>Sunset: 18:18:20                                                          |
| 41,382 470,250                                                                       | 589 0 5                                                                                                    |                                                       |                            | • 113                       | 5-day forecast 🔻                                                                               |
| Pasture growth rate                                                                  | Dairy - stock count                                                                                                    | 4                                                     | • • X                      |                             | THU FRI SAT SUN MON                                                                            |
| kgDM/ha/day                                                                          | Total milking: 589                                                                                                    |                                                       |                            |                             | 18.2° 13.8° 16.2° 16.9° 12.7°                                                                  |
| 45                                                                                   | Mob                                                                                                    | * Category ‡ T                                        | ally \$                    |                             | 7.4° 6.8° 6.9° 3.1° 5.8°                                                                       |
| 30                                                                                   | Herd 1                                                                                                    | Milking 5                                             | 589                        |                             | This forecast is customised to the center of<br>your farm using the Dark Sky forecasting model |
| 15                                                                                   | Herd 2                                                                                                    | Dry 7                                                 | 7                          |                             | Click for more weather                                                                         |
|                                                                                      | Sick cows                                                                                                    | Hospital 1                                            | 0                          |                             |                                                                                                |
| Jul Aug Sep Oct Nov Dec Jan Feb Mar Apr May Jun                                      | Total                                                                                                    | 6                                                     | 506                        |                             |                                                                                                |
| Predicted      2017/2018                                                             |                                                                                                    |                                                       |                            |                             |                                                                                                |
| Animals milking 🕞 🌩 🗙                                                                | Purchases                                                                                                    |                                                       | ⊂ ⇔ ×                      |                             |                                                                                                |
| 1,200                                                                                | 2                                                                                                    |                                                       |                            |                             | Web pages 🔅 🔻                                                                                  |
| 900                                                                                  | perto perto |                                                       |                            |                             |                                                                                                |
| 600                                                                                  | 6.1 -<br>57<br>40                                                                                                    |                                                       |                            |                             |                                                                                                |

You can click and drag your dashboard reports to reorder them.

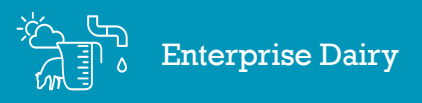

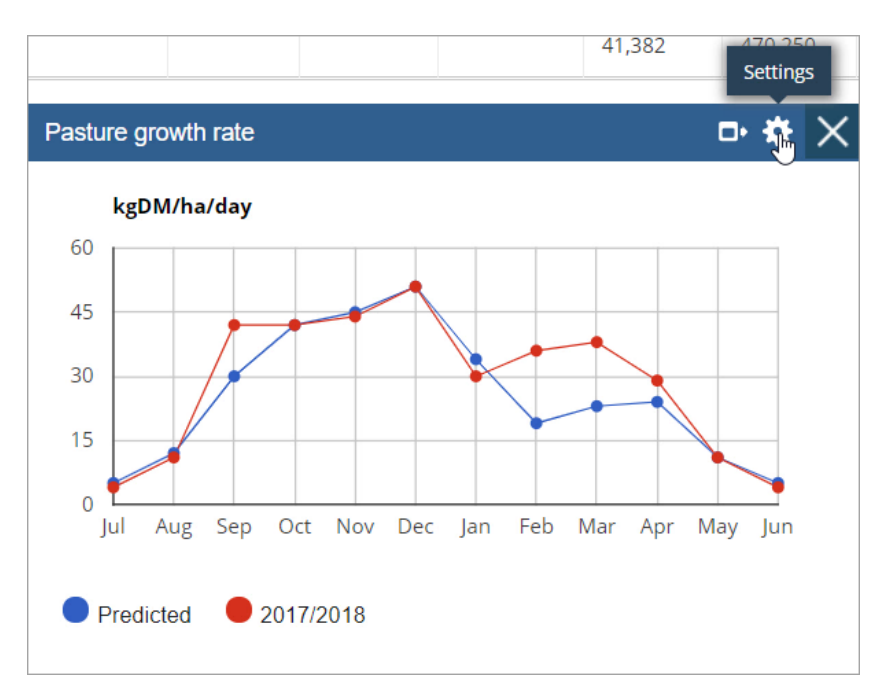

You can edit what information reports display by clicking **Settings** and updating the parameters.

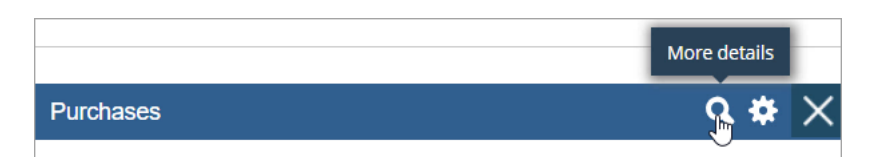

On some reports, you can drill down to more details

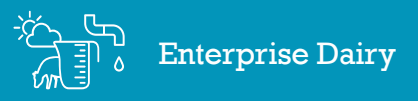

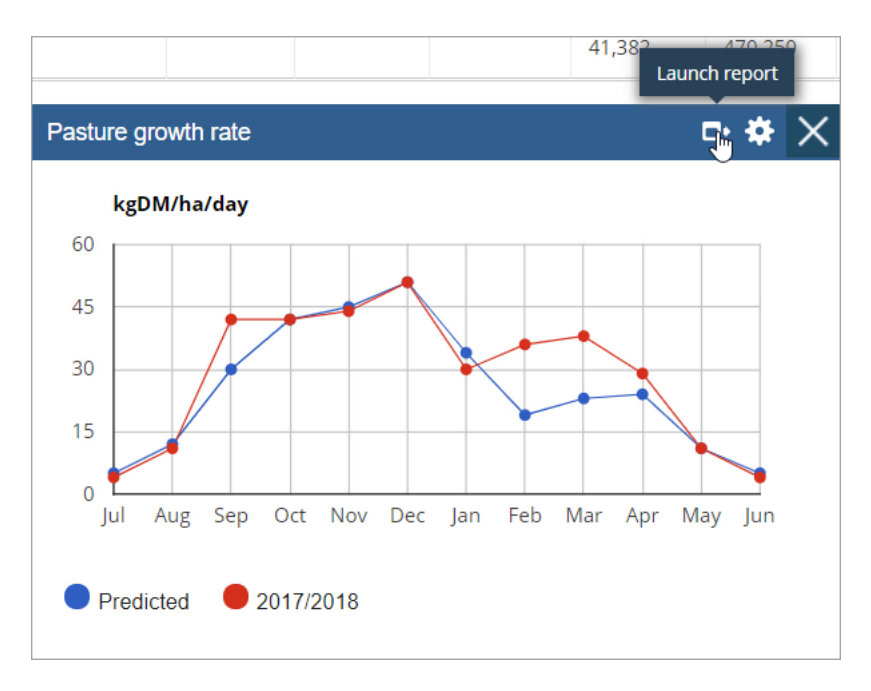

Some dashboard reports are tied to more comprehensive reports available in other places, such as the Report centre. You can launch the full report by clicking the Launch icon.

This will take you off the dashboard and to the full report.

Click **Dashboard** to return.

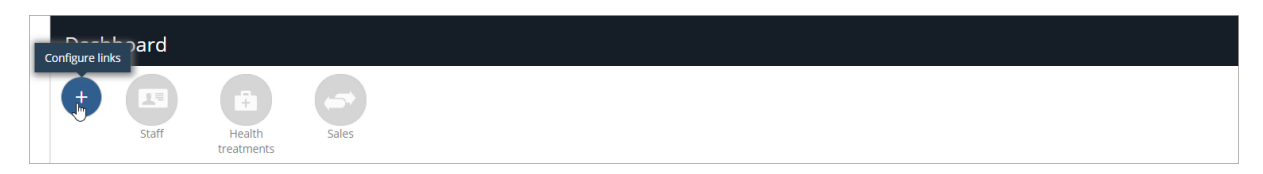

You can set up quick links to activities in Farm<sup>IQ</sup>.

Click Configure links.

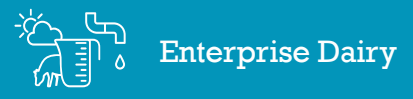

## FARMIQ

| Stock                      | Land                  | Office/people | Reports  |   |
|----------------------------|-----------------------|---------------|----------|---|
| Select 🔻                   | Select                | Staff         | ▼ Select | ۲ |
| Health treatments <b>*</b> | Select 🔻              | Select        | ▼ Select | ¥ |
| Sales 🔻                    | Select 🔻              | Select        | ▼ Select | • |
| Select 🔻                   | Effluent applicatio 🔻 | Select        | ▼ Select | • |
| Select 🔻                   | Select                | Feed          | • Select | ¥ |
| Select 🔻                   | Select                | Select        | ▼ Select | ۲ |
| Select 🔻                   | Select 🔻              | Select        | ▼ Select | ¥ |
| Select 🔻                   | Select 🔻              | Select        | ▼ Select | ¥ |
| Select 🔻                   | Select 🔻              | Select        | ▼ Select | Ŧ |
| Select 🔻                   | Select 🔻              | Select        | ▼ Select | ¥ |
|                            |                       |               |          |   |
|                            |                       |               |          |   |

You can set up to 10 links, by choosing one option from each line.

Select the links you want to display and then click **OK**.

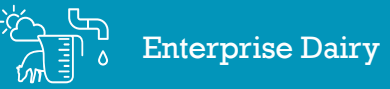

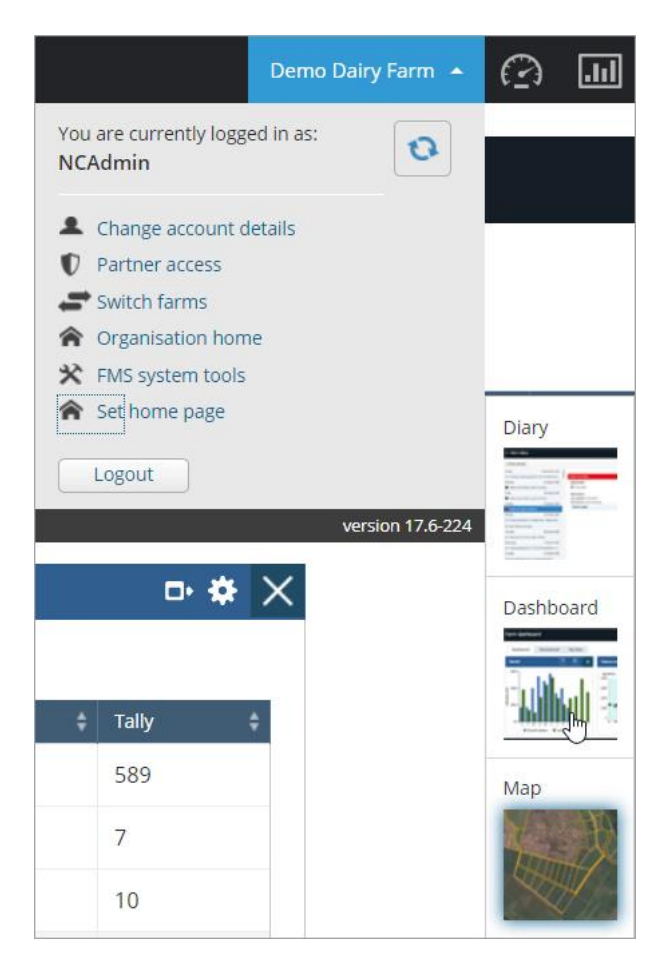

To make the dashboard your home page when you log into Farm<sup>IQ</sup>, click your **farm name**, **Set home Page**, then select **Dashboard**.

In this tutorial you have seen how to customize the dashboard and set it as your home page